# User guide for family member to act on behalf of the migrant domestic worker's employer

### Introduction

To better assist employers of migrant domestic workers (MDWs) who require assistance with work pass transactions, family member can now act on their behalf. If the request is approved, the family member can perform these transactions in our FDW eService:

- Check and pay levy
- Extend a pass validity (short-term)
- Renew a pass

Family members who can submit this request to act on behalf include:

- Spouse
- Sibling or their spouse
- Child or their spouse
- Grandchild or their spouse
- Niece/nephew or their spouse

For more details on the eligibility, please visit our MOM website.

### How to apply to act on behalf of the employer?

#### Step 1: Download a copy of the consent form

| energi on on one state                                                                                                    |                                                                  |                              |                                                            |                                                |                                  |                  | ΨŪ.               |                        |    |
|----------------------------------------------------------------------------------------------------|------------------------------------------------------------------|------------------------------|------------------------------------------------------------|------------------------------------------------|----------------------------------|------------------|-------------------|------------------------|----|
| Fill in this consent<br>Jpload the completed form<br>upproved, the family memb<br>- Check and pay levy<br>- Extend a pass validity (s<br>- Renew a pass | t form to al<br>in our FDW eS<br>er can perform i<br>short term) | low a<br>ervice (<br>hese tr | a family mem<br>www.mom.gov.sg/fc<br>ransactions related t | ber to a<br><u>tw-eservices</u><br>o your help | ct on y<br>) for us to<br>ar(s): | our l            | behal<br>w your i | l <b>f</b><br>request. | If |
| mployer's details and                                                                                                    | declaration                                                      |                              |                                                            |                                                |                                  |                  |                   |                        |    |
| ame (as on NRIC or FIN)                                                                                                    |                                                                  |                              |                                                            |                                                |                                  |                  |                   |                        |    |
| RIC/FIN (last 4 chars)<br>g. 123A                                                                                                    |                                                                  |                              | Local contact<br>number                                    | +65                                            |                                  |                  |                   |                        |    |
| authorise my family membr<br>bove, according to my instr                                                                                                | er (whose detail<br>ructions.                                    | s are lis                    | sted below) to act or                                      | n my behalf                                    | and perfo                        | rm the           | transad           | tions list             | ed |
| ignature                                                                                                    |                                                                  |                              |                                                            |                                                |                                  |                  |                   |                        |    |
| ate (DD-MM-YYYY)                                                                                                    | D D                                                              | MN                           |                                                            | Y                                              |                                  |                  |                   |                        |    |
| amily member appoint                                                                                                    | ed to act on b                                                   | ehalf                        | of Employer                                                |                                                |                                  |                  |                   |                        |    |
| ame (as on NRIC or FIN)                                                                                                    |                                                                  |                              |                                                            |                                                |                                  |                  |                   |                        |    |
| RIC/FIN (last 4 chars)<br>g. 123A                                                                                                    |                                                                  |                              | Local contact<br>number                                    | +65                                            |                                  |                  |                   |                        |    |
| elationship to employer<br>'ou must fall under these<br>ategories)                                                                                      | Grandchil                                                        | id or the                    | ibling or their spouse                                     | e Chi                                          | ld or their<br>ew, or thei       | spous<br>ir spou | 0<br>150          |                        |    |

- The form will need to be completed by the family member and employer.
- Save a copy of the completed consent form in your internet device.

### Step 2: Log in to the FDW eService using your Singpass

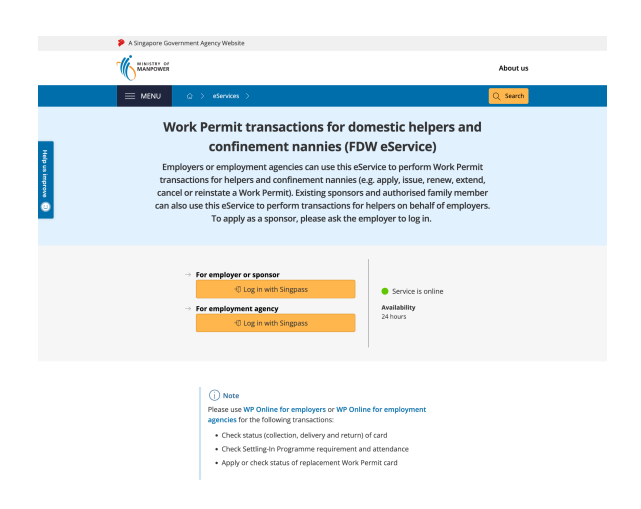

### Step 3: Click the 'Act on behalf' tab on the navigation bar

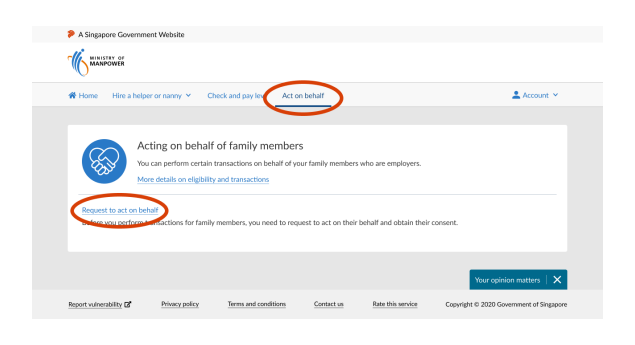

• Click the 'Request to act on behalf' link to start your submission.

### Step 4: Review the eligibility requirements and documents required for the submission

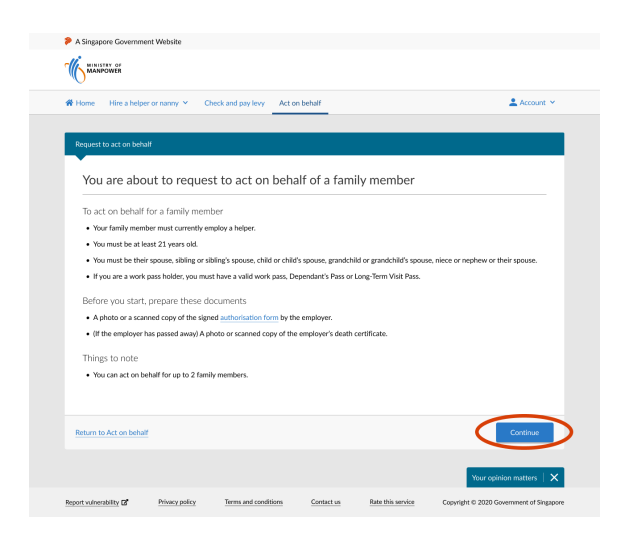

• Click 'Continue' to go to the next step.

# Step 5: Enter required details for the employer whom you are requesting to act on behalf

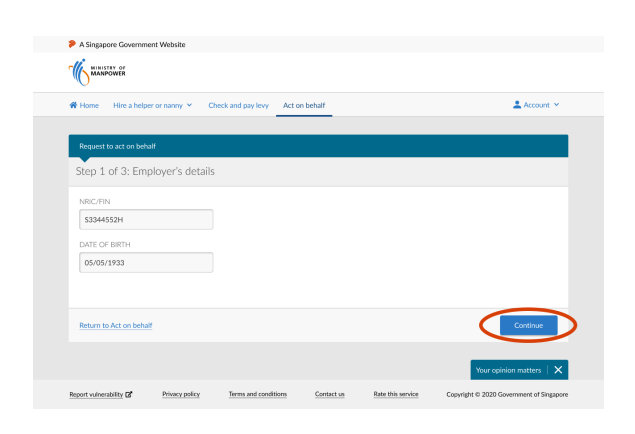

- Enter the employer's details.
- Click 'Continue' to go to the next step.

# Step 6: Enter your details and upload a copy of the completed consent form

|                                                                                                    | Check and pay levy Act on behan | 🚨 Account 🕚      |
|----------------------------------------------------------------------------------------------------|---------------------------------|------------------|
|                                                                                                    |                                 |                  |
| Request to act on behalf                                                                                                 |                                 |                  |
| Step 2 of 3: Your details a                                                                                              | nd document uploads             | Fill in manually |
| RELATIONSHIP WITH EMPLOYER                                                                                               |                                 |                  |
| Please select                                                                                                    | *                               |                  |
| NRIC/FIN                                                                                                    |                                 |                  |
| \$9933323F                                                                                                    |                                 |                  |
| FULL NAME                                                                                                    |                                 |                  |
| DATE OF BIRTH<br>DD/MM/YYYY<br>MOBILE NUMBER<br>+65                                                                      |                                 |                  |
|                                                                                                    |                                 |                  |
| EMAIL                                                                                                    |                                 |                  |
| EMAL                                                                                                    |                                 |                  |
| EMAL<br>UPLCADE EMPLOYER'S SIGNED AUT<br>OR DEATL CORPECTE<br>Closes file<br>Upuality recentling file no larger than 5.7 | HORISATION FORM                 |                  |

- Enter the details required.
- Click 'Choose file' to upload a copy of the completed consent form.
- Click 'Continue' to go to the next step.

# Step 7: Review the information you have entered and submit your request

| Home Prine a nepter of hanny * Check                                                                       | and pay levy Act on                                    | Denan                                    |                            | - 4000                                   |
|----------------------------------------------------------------------------------------------------|--------------------------------------------------------|------------------------------------------|----------------------------|------------------------------------------|
| Request to act on behalf                                                                                   |                                                        |                                          |                            |                                          |
| itep 3 of 3: Summary                                                                                       |                                                        |                                          |                            |                                          |
|                                                                                                    |                                                        |                                          |                            | -                                        |
| Employer's details                                                                                         |                                                        |                                          |                            | A 10 10 10 10 10 10 10 10 10 10 10 10 10 |
| NRIC/FIN                                                                                                   |                                                        | \$3344552H                               |                            |                                          |
| DATE OF BIRTH                                                                                              |                                                        | 05 May 193                               | 3                          |                                          |
|                                                                                                    |                                                        |                                          |                            |                                          |
| Your details and document uploads                                                                          |                                                        |                                          |                            |                                          |
| RELATIONSHIP WITH EMPLOYER                                                                                 |                                                        | Child or chile                           | l's spouse                 |                                          |
| NRIC/FIN                                                                                                   |                                                        | \$9933323F                               |                            |                                          |
| FULLNAME                                                                                                   |                                                        | JANE LEE W                               | 'EN LEE                    |                                          |
| GENDER                                                                                                    |                                                        | Female                                   |                            |                                          |
| DATE OF BIRTH                                                                                              |                                                        | 08 Dec 199                               | •                          |                                          |
| MOBILE NUMBER                                                                                              |                                                        | 98765432                                 |                            |                                          |
| EMAIL                                                                                                    |                                                        | janeleeweni                              | e123@gmail.com             |                                          |
| EMPLOYER'S SIGNED AUTHORISATION FOR                                                                        | м                                                      | form.pd                                  | [ (2MB)                    |                                          |
|                                                                                                    |                                                        |                                          |                            |                                          |
| $\frown$                                                                                                   |                                                        |                                          |                            |                                          |
| I declare that:                                                                                            |                                                        |                                          |                            |                                          |
| I'will only make the transactions which                                                                    | he employer has authori                                | sed me to perform                        |                            |                                          |
| <ul> <li>I have obtained consent from the spons</li> <li>The information and document(s) that I</li> </ul> | or/joint applicant to perf<br>have provided are true a | orm this transaction<br>accurate, to the | n.<br>best of my knowledge | e and belief. I am aware that it is an   |
| offence to knowingly submit any import                                                                     | ant information that is fa                             | ise or misleading i                      | ncluding by omission o     | of relevant material.                    |
|                                                                                                    |                                                        |                                          |                            |                                          |
|                                                                                                    |                                                        |                                          |                            | C. downit.                               |

- Click 'Edit' if you need to amend the information entered earlier.
- Read the declaration clauses. If you agree, check the box beside 'I declare that'.
- Click 'Submit'.

### Step 8: Acknowledgment of successful submission

| A Singapore Governme    | ent Website                                    |                                                      |                |                   |                                          |
|-------------------------|------------------------------------------------|------------------------------------------------------|----------------|-------------------|------------------------------------------|
| MINISTRY OF<br>MANPOWER |                                                |                                                      |                |                   |                                          |
| # Home Hire a help      | er or nanny 👻 🛛 C                              | neck and pay levy Act o                              | in behalf      |                   | 🚨 Account 👻                              |
| Request to act on beh   | alf                                            |                                                      |                |                   |                                          |
| Request sul             | bmitted succ                                   | essfully                                             |                |                   |                                          |
| You will receive an e   | email acknowledgeme                            | nt with a summary of this r                          | equest.        |                   |                                          |
| Processing time is un   | sually 3 days. We will<br>many and acknowledge | email you once a decision<br>arment pages (PDF, 2MB) | has been made. |                   |                                          |
| Return to Act on beha   | Ľ                                              |                                                      |                |                   |                                          |
|                         |                                                |                                                      |                |                   | Your opinion matters   🗙                 |
| Report vulnerability    | Privacy policy                                 | Terms and conditions                                 | Contact us     | Rate this service | Copyright © 2020 Government of Singapore |

- To keep a record of the submission, click 'Download summary and acknowledgment pages'.
- An email acknowledgment of the submission will be sent to you and the employer.

#### Step 9: Check the status of your request

|                                                                                                    | i helper or nanny 👻 🛛 🤇                                                  | theck and pay les Act of                                           | n behalf                  |                     | Account Y              |
|----------------------------------------------------------------------------------------------------|--------------------------------------------------------------------------|--------------------------------------------------------------------|---------------------------|---------------------|------------------------|
| <b>K</b>                                                                                                    | Acting on behal<br>You can perform certain<br>More details on eligibilit | f of family members<br>transactions on behalf of your transactions | 5<br>iur family members w | ho are employers.   |                        |
| Request to act<br>You are already                                                                                                    | on behalf<br>acting on behalf of 2 fami                                  | ly members. You can stop ac                                        | ting on behalf for one    | of them before subn | nitting a new request. |
| Details                                                                                                    | -                                                                        |                                                                    | -                         |                     |                        |
| AUTHORIS                                                                                                    | NTION                                                                    |                                                                    | STAT                      | US                  | ACTION                 |
| Jane Lee W                                                                                                    | en Lee acting for Eve Tan C                                              | Then Yee                                                           | Activ                     | e                   | Stop acting on behalf  |
| Jane Lee W                                                                                                    | en Lee acting for F****678                                               | R                                                                  | Activ                     | e                   | Stop acting on behalf  |
| <family me<="" td=""><td>mber's name&gt; acting for &lt;</td><td>#2 Employer's name&gt;</td><td>Rejec</td><td>ted</td><td></td></family> | mber's name> acting for <                                                | #2 Employer's name>                                                | Rejec                     | ted                 |                        |
| . unity inc                                                                                                    |                                                                          |                                                                    |                           |                     |                        |
|                                                                                                    |                                                                          |                                                                    |                           |                     |                        |

- We will email the outcome to you and the employer within 3 days. We will also send the outcome letter to the employer.
- Alternatively, you can also log in to FDW eService and click on the 'Act on behalf' tab.

# How to request to stop acting on behalf of the employer?

Step 1: Log in to the FDW eService using your Singpass

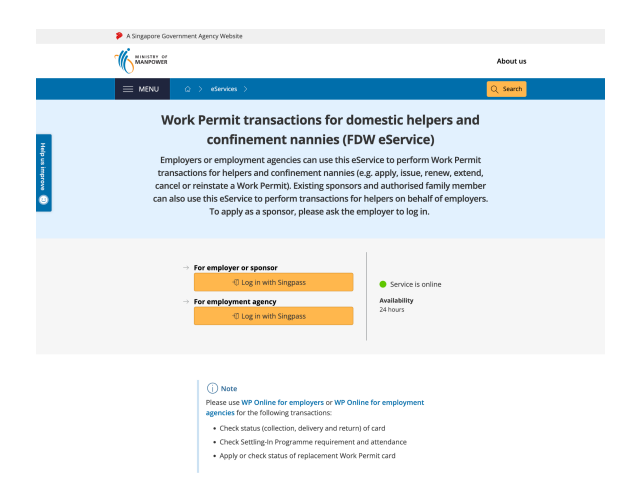

### Step 2: Click on the 'Act on behalf' tab on the navigation bar

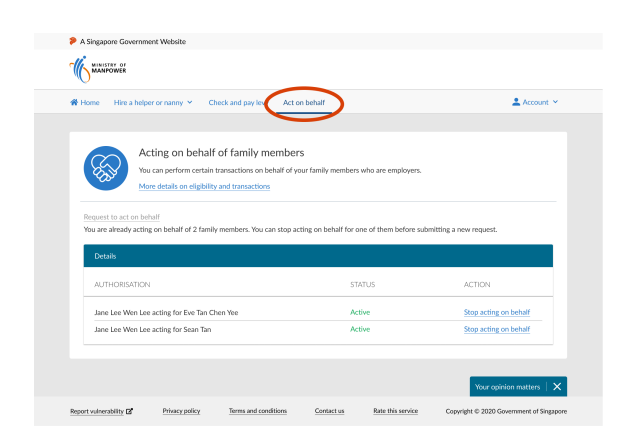

• The tab can be found along the navigation bar.

### Step 3: Click on the link to stop acting on employer's behalf

- The page will contain information on employer(s) whom you are currently acting on behalf of.
- Click on the 'Stop acting on behalf' link for the relevant employer.

|                                                                                            | helper or nanny Y C                                                                                           | heck and pay levy Act on beh                                                 | alf                                                               | 🚨 Account 🗡                                              |
|--------------------------------------------------------------------------------------------|----------------------------------------------------------------------------------------------------|------------------------------------------------------------------------------|-------------------------------------------------------------------|----------------------------------------------------------|
| <b>K</b>                                                                                   | Acting on behalf<br>You can perform certain<br>More details on eligibilit                                     | of family members<br>transactions on behalf of your fa<br>y and transactions | mily members who are employers.                                   |                                                          |
|                                                                                            |                                                                                                    |                                                                              |                                                                   |                                                          |
| Request to act o                                                                           | n behalf                                                                                                    |                                                                              |                                                                   |                                                          |
| Request to act o<br>You are already                                                        | n behalf<br>acting on behalf of 2 famil                                                                       | y members. You can stop acting o                                             | in behalf for one of them before su                               | bmitting a new request.                                  |
| Properties to act of You are already Details                                               | n behalf<br>acting on behalf of 2 famil                                                                       | y members. You can stop acting o                                             | on behalf for one of them before su                               | bmitting a new request.                                  |
| Request to act o<br>You are already<br>Details<br>AUTHORISA                                | n behalf<br>acting on behalf of 2 famil                                                                       | y members. You can stop acting o                                             | on behalf for one of them before su                               | bmitting a new request.<br>ACTION                        |
| Pequest to act of<br>You are already<br>Details<br>AUTHORISA<br>Jane Lee We<br>Jane Lee We | n behalf<br>acting on behalf of 2 famil<br>TION<br>n Lee acting for Eve Tan C<br>n Lee acting for Eve Tan Tan | y members. You can stop acting o                                             | In behalf for one of them before su<br>STATUS<br>Active<br>Active | ACTION<br>Stop acting on behalf<br>Stop acting on behalf |

Please ensure that you have informed the employer before doing so.

### Step 4: Confirm your request

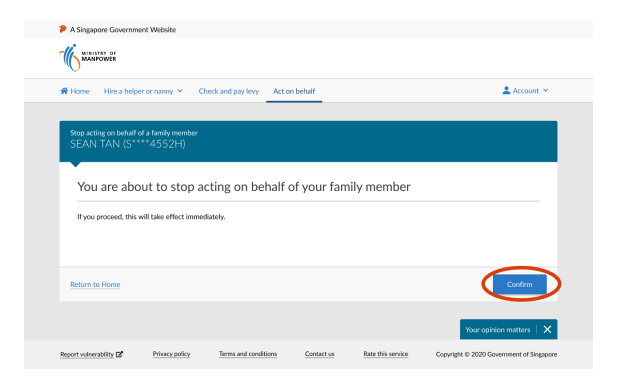

• Click on 'Confirm'.

### Step 5: Acknowledgment of successful submission

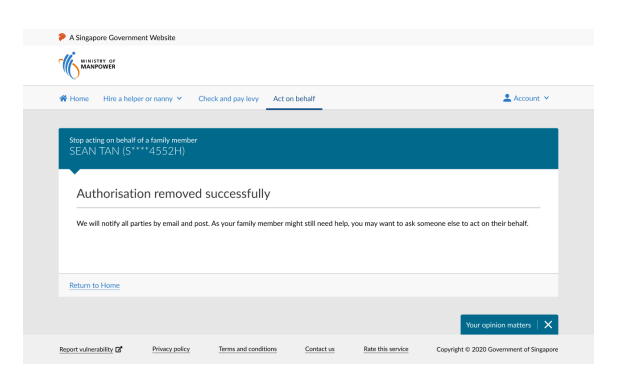

- An email acknowledgement of the submission will be sent to the employer and you.
- The request to stop acting on behalf will take effect immediately. We will email and post the outcome to the employer and you.